### คู่มือการใช้งาน SRU WFH

เปิดโปรแกรม Google Chrome พิมพ์ URL <u>https://wfh.sru.ac.th</u>

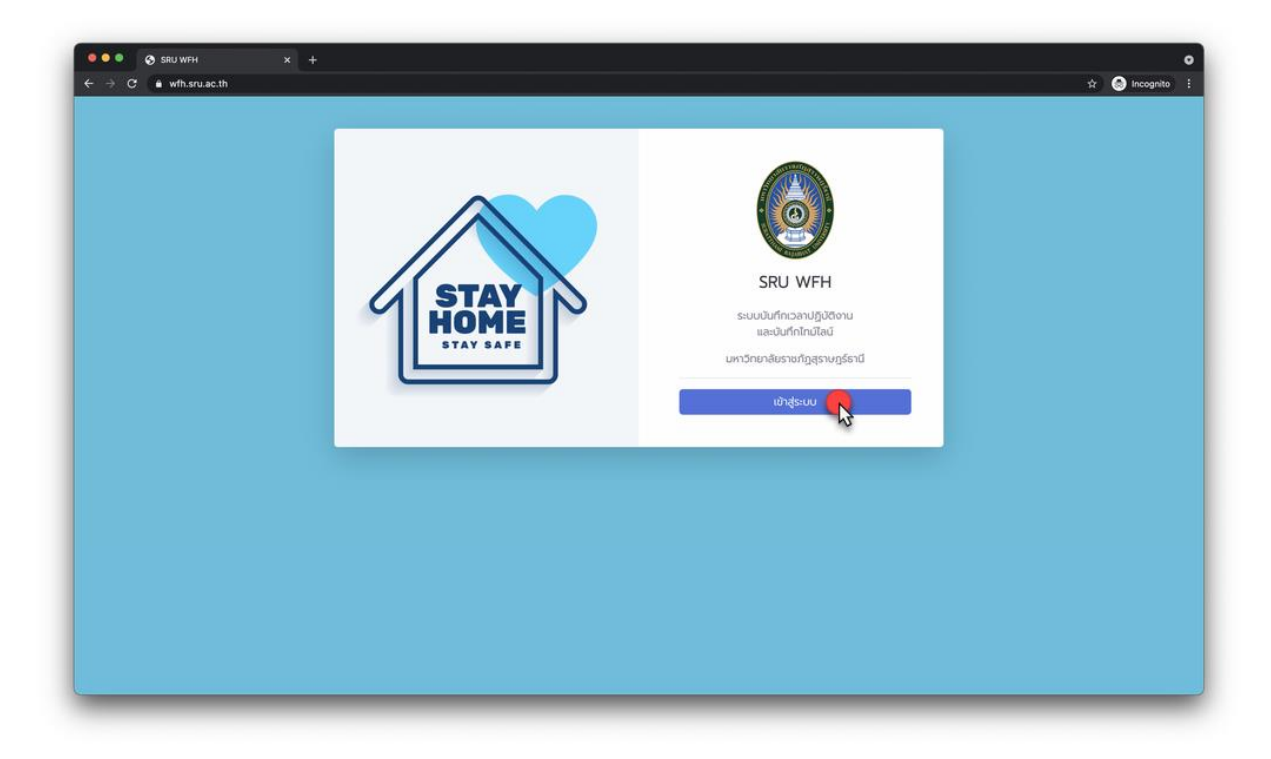

คลิกปุ่ม **เข้าสู่ระบบ** ระบบจะเปลี่ยนหน้าจอไปยัง SRU : Single Sign-on Service

| SRU :                       | Single Sign-on Service            |
|-----------------------------|-----------------------------------|
| บุคลากร                     | นักศึกษา                          |
| บุคลากรใช้ Us<br>E-Document | sername และ Password เดียวกับระบบ |
| Username                    |                                   |
| keerati.in                  | t                                 |
| Password                    |                                   |
|                             | Show                              |
| Remembe                     | r Me                              |
|                             | Sign in                           |
|                             |                                   |

- บุคลากรกรอก Username และ Password เดียวกับระบบ E-Document
- นักศึกษากรอก Username และ Password เดียวกับ SRU-WIFI

คลิกปุ่ม Sign in

# การใช้งานระบบบันทึกเวลาปฏิบัติงาน (Timestamp)

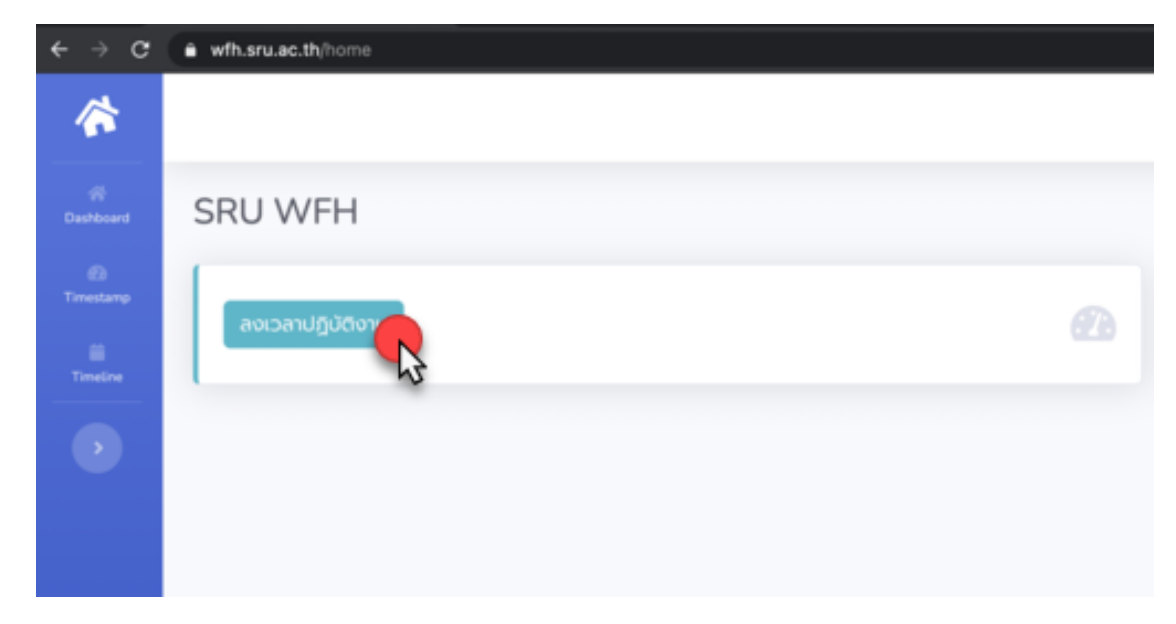

## กดปุ่ม **ลงเวลาปฏิบัติงาน**

| SRU WFH X +                                                                                                    |                                            |                 |
|----------------------------------------------------------------------------------------------------|--------------------------------------------|-----------------|
| wfh.sru.ac.th/timestamps                                                                                                    |                                            | 🖈 🍮 Incognito   |
|                                                                                                    |                                            | นายทีรดี อินกฤร |
| Timestamp                                                                                                    |                                            |                 |
| ลงเวลาเข้าปฏิบัติงาน<br>เวลา 06.00-09.00 น                                                                                           | ลงเวลาเล็กปฏิบัติงาน<br>เวลา 1630-20.00 น. | ß               |
| ประวัติข้อแหลัง                                                                                                    |                                            |                 |
| 26 เม.ต. 🚺 เข้าปฏิปัติงาน เวลา 08:04 พ.<br>ต่านหน่ะ มหาวิทธาติธราชกัญชุราษฎร์ธานี ค.ชุมพนเล อ.เมืองสุราษฎร์ธานี จ.สุราษฎร์ธานี 84100 |                                            |                 |

จากนั้นเลือกคลิกที่ปุ่มลงเวลาเข้าปฏิบัติงานหรือเลิกปฏิบัติงาน

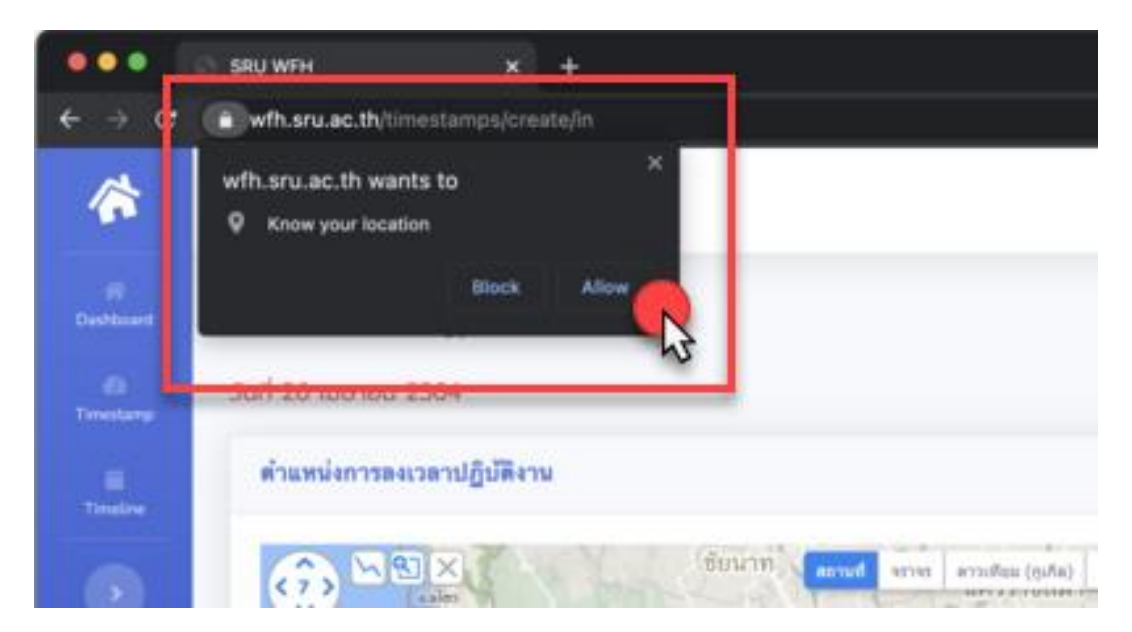

ให้คลิกปุ่ม Allow (ยอมรับ) เพื่อเปิดใช้งานการระบุตำแหน่ง หากเลือก Block (ปฏิเสธ) จะสามารถบันทึก ข้อมูลได้

| x rollina (        | เวลาปัจจุบัน<br>26 เมษายน 2564, 14:4:26 น                                                           |
|--------------------|----------------------------------------------------------------------------------------------------|
| 10110 - 10110      | ดำแหน่งปัจจุบัน<br>ผหาวิทยาลัยราชภัฏสุราษฎร์ธานี ด.ซุนทะเล อ.เมืองสุราษฎร์ธานี จ.สุราษฎร์ธานี 84100 |
| V.                 | หมายเหตุ                                                                                            |
| Консео Мар - Теття | 🔒 บันทึกเวลา 🖉 ฮกเลิก                                                                               |

รอจนกว่ามีข้อมูลขึ้นมาในช่องตำแหน่งปัจจุบัน จึงสามารถกดปุ่มบันทึกเวลาได้

การใช้งานระบบบันทึกไทม์ไลน์ (Timeline)

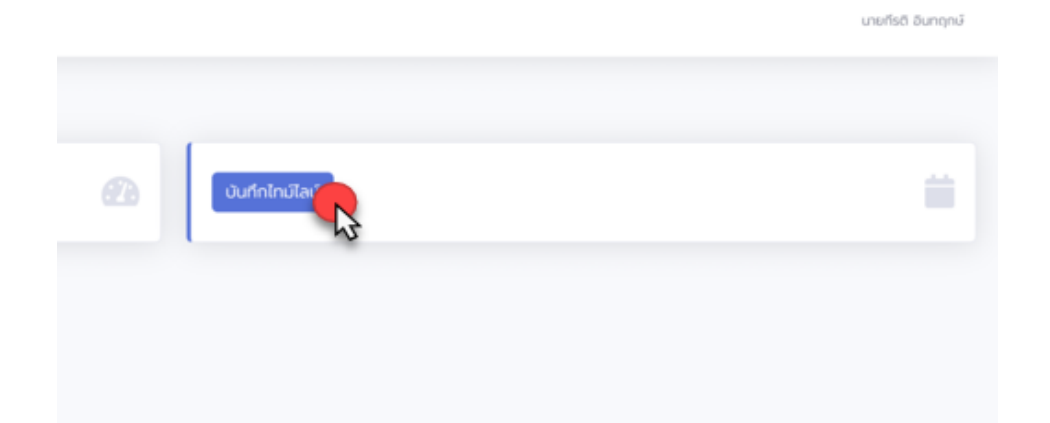

### คลิกปุ่ม **บันทึกไทม์ไลน์**

| rđ | Timeline                                                                                       |
|----|------------------------------------------------------------------------------------------------|
| •  | บันทึกข้อมูลประวัติเรียบร้อย                                                                   |
|    | + เพิ่มประวัติ<br>25 แลย<br>ดานที่ : ไป 7-11 หน้าปากขอยพ่อขุนทะเอ 19<br>ซังหวัด : สุวาษฎร์ธานี |

คลิกปุ่ม **เพิ่มประวัติ** 

| เพิ่มประวัดิ   |  |  |  |
|----------------|--|--|--|
| วันที่         |  |  |  |
| ระบุวันที่     |  |  |  |
| เวลา           |  |  |  |
| ระบุเวลา       |  |  |  |
| สถานที่เดินทาง |  |  |  |
| ระบุสถานที่    |  |  |  |
| จังหวัด        |  |  |  |
| สุราษฎร์ธานี   |  |  |  |
| บันทึก ยกเลิก  |  |  |  |
|                |  |  |  |

# กรอกข้อมูล วันที่ เวลา สถานที่เดินทาง จังหวัด และกดปุ่มบันทึก

| ••• •           | SRUWFH x +                                                                             | 0                 |
|-----------------|----------------------------------------------------------------------------------------|-------------------|
| ← → c           | a wfh.sru.ac.th/timelines                                                              | 🖈 🎯 Incognito 🚦   |
| 合               |                                                                                        | นายทีรติ อินกฤกษ์ |
| Fi<br>Dashboard | Timeline                                                                               |                   |
| E)<br>Timestamp | บันทึกข้อมูลประวัติเรียบว้อย                                                           |                   |
| Timeline        | + เห็นประวัติ                                                                          |                   |
| •               | 25 ແລ. 🚺 17:00 ພ.<br>ສາກາທີ່: ໂປ 7-11 ພິດປະທາສອອທ່ອນທາແລ 1.9<br>ຈັດທາສິລ: ຫຼາກພຽຕິການີ |                   |
|                 |                                                                                        |                   |
|                 |                                                                                        |                   |
|                 |                                                                                        |                   |
|                 |                                                                                        |                   |
|                 | หลังเอาโดยสำนหลังเราสังเขาสองที่ด้าวที่ สำนักวิทยาประวายและเหล ในโลยีสาวสนเทศ          |                   |